## Tutorial: **Teilnehmerlisten von** Videokonferenzen herunterladen MUSISCHES GYMNASIUM

### 1. Auf "Teilnehmer anzeigen" klicken:

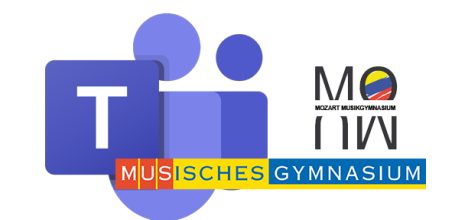

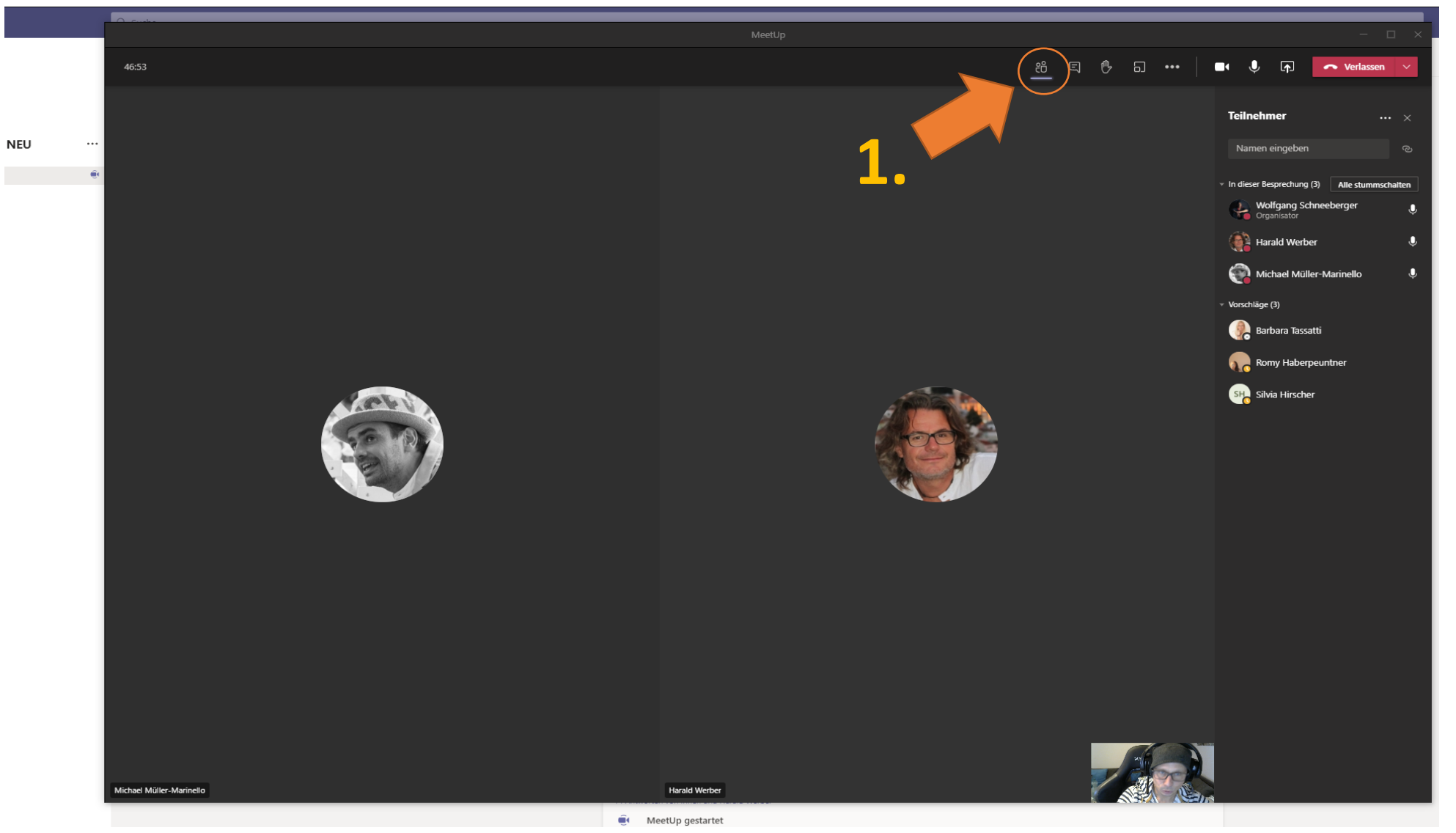

#### 2. Neben "Teilnehmer" auf "weitere Aktionen" (3 Punkterl: "…")klicken:

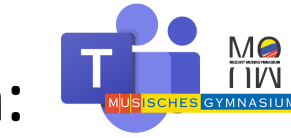

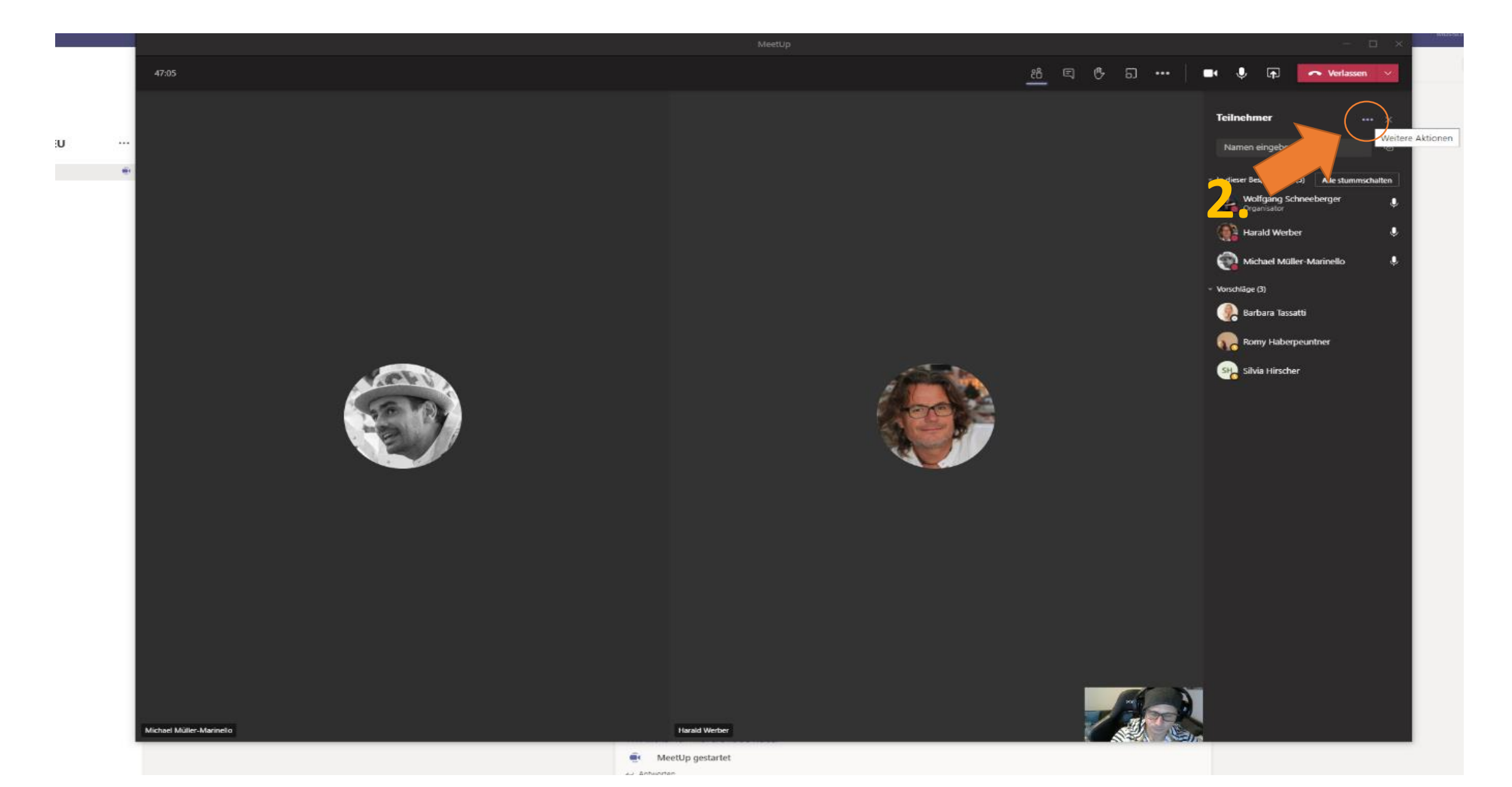

#### 3. Auf "Anwesenheitsliste herunterladen" klicken:

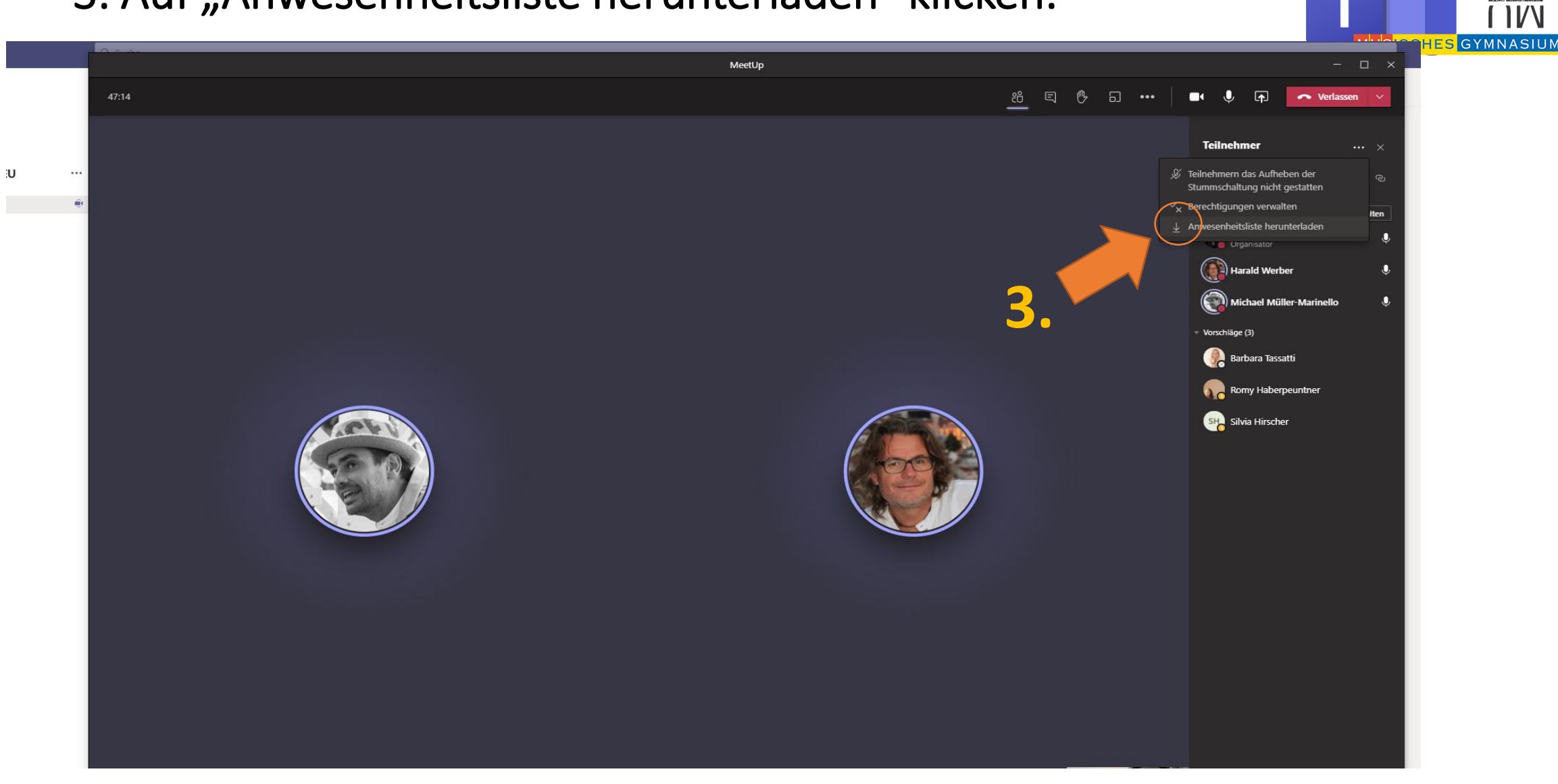

M

4. Es erscheint rechts unten im Bildschirm die Datei (excel File) – diesen anklicken. Die Anwesenheitliste wird per Voreinstellung in "Downloads" auf deinem Computer gespeichert.

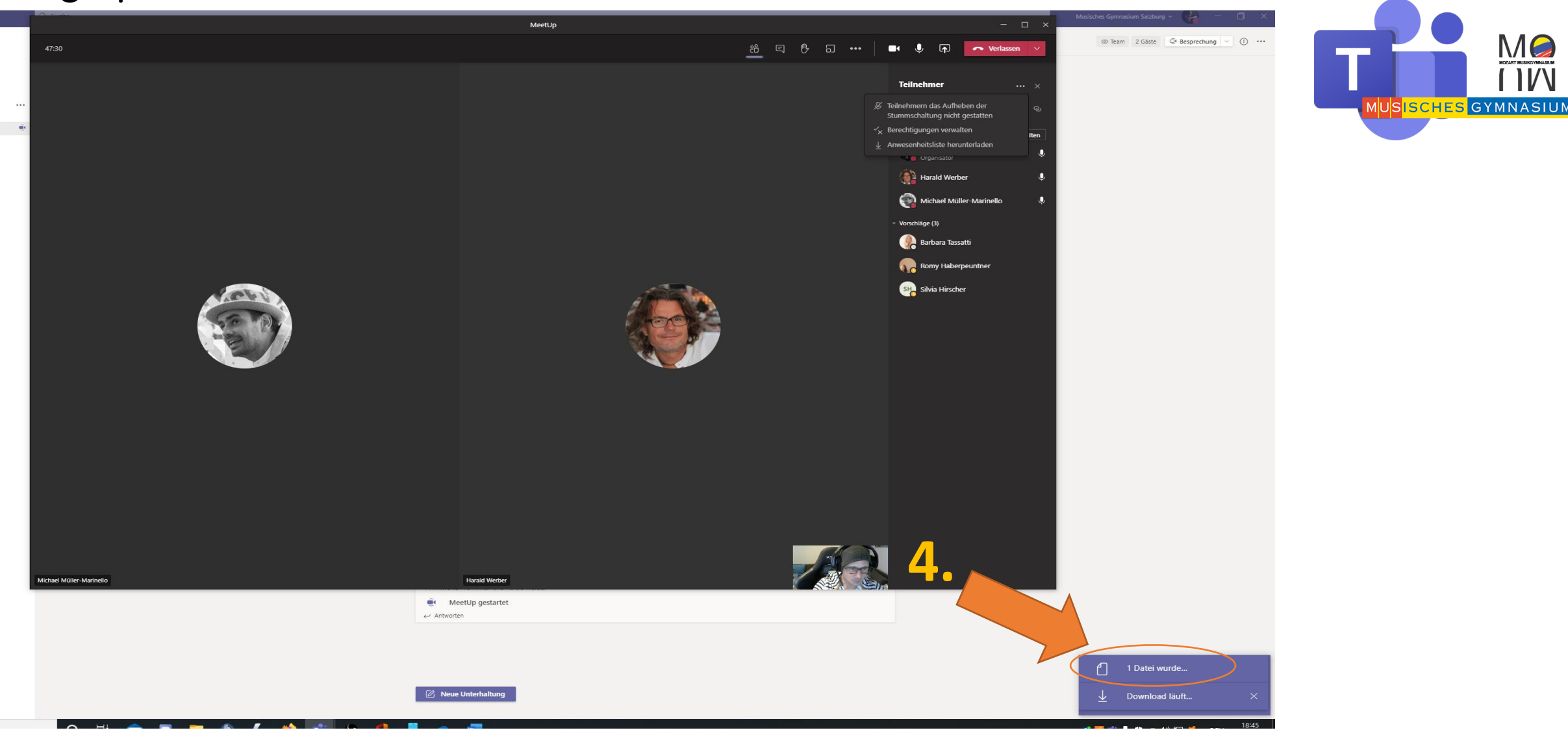

# So siehts dann auf eurem Computer aus (hier findet ihr es):

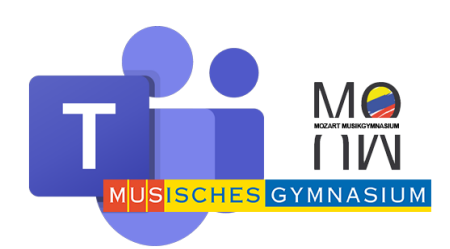

| VI 🛃                   | ad      |   |                     |                   |                         |                    |        |
|------------------------|---------|---|---------------------|-------------------|-------------------------|--------------------|--------|
| Datei Start            | Free    |   | Ansicht             |                   |                         |                    |        |
| ← → • ↑ <mark>↓</mark> | > Dies  | e | > Downloads >       | <u>ې</u> ق        | "Downloads" durchsuchen |                    |        |
| EPSON Easy Photo       | Print 👻 | 6 | Photo Print         |                   |                         |                    |        |
| 😻 Dropbox              | *       | ^ | Name                |                   | Änderungsdatum          | Тур                | Größe  |
| 🔮 Dokumente            | *       |   | V Heute (1)         |                   |                         |                    |        |
| 📰 Bilder               | *       |   |                     | Lict (2)          | 25.01.2021.10:45        | Microsoft ExcelsCS | 1 // P |
| 4. Klasse              |         |   |                     | List (2)          | 25.01.2021 16.45        | MICLOSOIT EXCEL-CO | I ND   |
| 6.Klasse               |         |   | ∨ Letzte Woche (3)  | Größe: 432 Bytes  |                         |                    |        |
| DSP                    |         |   | 💀 meetingAttendance | Änderungsdatum: 2 | 25.01.2021 18:45 15:32  | Microsoft Excel-CS | 13 KB  |
| FWA                    |         |   | 🔤 meetingAttendance | List (1)          | 20.01.2021 15:04        | Microsoft Excel-CS | 12 KB  |
|                        |         |   | 📧 meetingAttendance | List              | 20.01.2021 14:18        | Microsoft Excel-CS | 9 KB   |

## Und so sieht die Anwesenheitliste aus:

| Automatisches Speichern                                                                                 |                                 | ~ -         | meetingAtten | danceList En <u>de</u> | <u>م</u>    | Suchen    | T             | F       |
|----------------------------------------------------------------------------------------------------|---------------------------------|-------------|--------------|------------------------|-------------|-----------|---------------|---------|
| Datai Start Einfügen                                                                                    | Soitoplayout                    | Formoln     | Datan Ü      | borprüfon              | Ansicht Hil | fo        |               |         |
| Dater Start Ennugen                                                                                     | Seitemayout                     | Formen      | Daten 0      | berpruren              | Ansicht Hi  | ie .      | M             | US      |
| Calibri                                                                                                 | ~ 11 → A^                       | A = =       | = 🇞 ~        | ab Standa              | ard         | -         |               |         |
| Einfügen                                                                                                |                                 |             |              |                        | o           | Beding    | ι 🟒           | helle   |
| <sup>−</sup> <sup>−</sup> <sup>−</sup> <sup>−</sup> <sup>−</sup> <sup>−</sup> <sup>−</sup> <sup>−</sup> | - H - A - A                     | ·           | <u> </u>     | 😫 ~ 🛛 🖼 ~              | % 000 \78 → | Formatier | ung Y formati | eren Y  |
| Zwischenablage                                                                                          | Schriftart                      | , IZ        | Ausrichtung  | ы                      | Zahl        | ы         | Form          | atvorla |
|                                                                                                    |                                 |             | -            |                        |             |           |               |         |
| A1 • I ×                                                                                                | ∫ <i>f</i> <sub>≭</sub> Vollstä | ndiger Name |              |                        |             |           |               |         |
| A                                                                                                    | В                               | С           | D            | E                      | F           | G         | Н             |         |
| 61 Volker Toth 2                                                                                        | Beigetreten                     | 20.1.2021,  | 14:05:23     |                        |             |           |               |         |
| 62 Ulrike Zomorrodian                                                                                   | Beigetreten                     | 20.1.2021,  | 14:07:48     |                        |             |           |               |         |
| 63 Ulrike Zomorrodian                                                                                   | Verlassen                       | 20.1.2021,  | 14:41:19     |                        |             |           |               |         |
| 64 Ulrike Zomorrodian                                                                                   | Beigetreten                     | 20.1.2021,  | 14:45:38     |                        |             |           |               |         |
| 65 Ulrike Zomorrodian                                                                                   | Verlassen                       | 20.1.2021,  | 14:46:24     |                        |             |           |               |         |
| 66 Ulrike Zomorrodian                                                                                   | Beigetreten                     | 20.1.2021,  | 14:46:32     |                        |             |           |               |         |
| 67 Josefa Berger                                                                                        | Beigetreten                     | 20.1.2021,  | 14:08:00     |                        |             |           |               |         |
| 68 Peter Höring                                                                                         | Beigetreten                     | 20.1.2021,  | 14:08:21     |                        |             |           |               |         |
| 69 Claudia Tokaryk                                                                                      | Beigetreten                     | 20.1.2021,  | 14:08:48     |                        |             |           |               |         |
| 70 Mag. Schatz Ingomar                                                                                  | Beigetreten                     | 20.1.2021,  | 14:09:48     |                        |             |           |               |         |
| 71 Mag. Schatz Ingomar                                                                                  | Verlassen                       | 20.1.2021,  | 15:01:19     |                        |             |           |               |         |
| 72 Beatrix Stiksel                                                                                      | Beigetreten                     | 20.1.2021,  | 14:10:15     |                        |             |           |               |         |
| 73 Sigrun Wielandner                                                                                    | Beigetreten                     | 20.1.2021,  | 14:11:14     |                        |             |           |               |         |
| 74 Kristina Aichinger                                                                                   | Beigetreten                     | 20.1.2021,  | 14:11:19     |                        |             |           |               |         |
| 75 Philipp Andorfer                                                                                     | Beigetreten                     | 20.1.2021,  | 14:11:20     |                        |             |           |               |         |
| 76 Philipp Andorfer                                                                                     | Verlassen                       | 20.1.2021,  | 14:22:24     |                        |             |           |               |         |
| 77 Philipp Andorfer                                                                                     | Beigetreten                     | 20.1.2021,  | 14:23:25     |                        |             |           |               |         |
| 78 Philipp Andorfer                                                                                     | Verlassen                       | 20.1.2021,  | 15:03:43     |                        |             |           |               |         |
| 79 Philipp Andorfer                                                                                     | Beigetreten                     | 20.1.2021,  | 15:05:36     |                        |             |           |               |         |
| 80 Philipp Andorfer                                                                                     | Verlassen                       | 20.1.2021,  | 15:07:04     |                        |             |           |               |         |
| 81 Philipp Andorfer                                                                                     | Beigetreten                     | 20.1.2021,  | 15:07:45     |                        |             |           |               |         |
| 82 Philipp Andorfer                                                                                     | Verlassen                       | 20.1.2021,  | 15:10:07     |                        |             |           |               |         |
| 83 Philipp Andorfer                                                                                     | Beigetreten                     | 20.1.2021,  | 15:11:28     |                        |             |           |               |         |
| 84 Philipp Andorfer                                                                                     | Verlassen                       | 20.1.2021,  | 15:30:11     |                        |             |           |               |         |
| 85 Philipp Andorfer                                                                                     | Beigetreten                     | 20.1.2021,  | 15:30:21     |                        |             |           |               |         |
| 86 Eva Moßhammer                                                                                        | Beigetreten                     | 20.1.2021,  | 14:11:26     |                        |             |           |               |         |
| 87 Georg Brandstetter                                                                                   | Beigetreten                     | 20.1.2021,  | 14:11:31     |                        |             |           |               |         |
| 88 Marguerite Horvat                                                                                    | Beigetreten                     | 20.1.2021,  | 14:12:11     |                        |             |           |               |         |
| 89 Friedrich Hauer                                                                                      | Beigetreten                     | 20.1.2021,  | 14:12:16     |                        |             |           |               |         |
| 90 Silvia Schorn                                                                                        | Beigetreten                     | 20.1.2021,  | 14:13:12     |                        |             |           |               |         |
| 91 Marco Lemke                                                                                          | Beigetreten                     | 20.1.2021,  | 14:13:45     |                        |             |           |               |         |
| 92 Petra Aschauer                                                                                       | Beigetreten                     | 20.1.2021,  | 14:13:58     |                        |             |           |               |         |
| 93 Angelika Schöppl-Zillner                                                                             | Beigetreten                     | 20.1.2021,  | 14:14:12     |                        |             |           |               |         |
| 94 Karin Hofbauer                                                                                       | Beigetreten                     | 20.1.2021,  | 14:14:19     |                        |             |           |               |         |
| 95 RFF (Gast)                                                                                           | Reigetreten                     | 20 1 2021   | 14.14.74     |                        |             |           |               |         |